## Blackboard Learn Back Up Grade Center

This handout is for instructors who want to back up their Blackboard Learn Grade Centers; each course has its own Grade Center and each one must be backed up individually. The handout covers the steps required to download a Grade Center).

## Open a Grade Center

- 1. Go to a course in Blackboard Learn
- 2. Scroll down to Course Management
- 3. Open Grade Center
- 4. Select Full Grade Center

## Download the Grade Center

- 1. Select Work Offline, then download
- 2. Use the default settings
- 3. Browse for a download location
- 4. on your computer
- 5. Select Submit

| Srade Center : Full Grade Center 💿                        |            |                |            |            |                 |                  |                      |                      |
|-----------------------------------------------------------|------------|----------------|------------|------------|-----------------|------------------|----------------------|----------------------|
| Freate Column                                             | Create Cal | culated Column | ∨ Manage ∨ | Reports V  |                 |                  | Filt                 | er Work Offline      |
|                                                           |            |                |            |            |                 | \$               |                      |                      |
| Move To Top                                               | Email 📎    |                |            |            |                 | Sort Columns By: | Layout Position 😸 Or | der:<br>▲Ascending ♡ |
| Grade Information Bar Last Saved: August 17, 2020 5:09 PM |            |                |            |            |                 |                  |                      |                      |
| LAST NAME                                                 | I FIF      | RST NAME       | USERNAME   | STUDENT ID | LAST ACCESS     | AVAILABILITY 💿   | WEIGHTED O           | ©TOTAL ⊙             |
|                                                           |            |                |            |            | August 21, 2020 | Available        |                      | '                    |
|                                                           |            |                |            |            | August 25, 2020 | Available        |                      | -                    |
|                                                           |            |                |            |            | August 25, 2020 | Available        |                      | -                    |
|                                                           |            |                |            |            | August 19, 2020 | Available        |                      |                      |
|                                                           |            |                |            |            | August 20, 2020 | Available        |                      | -                    |